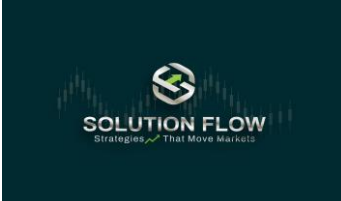

| Irheber: | Solution Flow PTE LTD |
|----------|-----------------------|
| Datum:   | 01.01.2025            |
| Version: | 001-2025              |
|          | deutsch               |

L

## Anleitung zur Strategie

### Willkommen bei Ihrem kostenlosen Assistent von Solution Flow

• Bitte folgen Sie der Schritt-für-Schritt-Anleitung, um Ihr Copytrading bei unserem Partner Key to Markets einzurichten

| N HANDEL                                                                                                    | SKONTO KOS                 | TENLOS EF | ROFFNEN &    | VERIF   |
|----------------------------------------------------------------------------------------------------|----------------------------|-----------|--------------|---------|
|                                                                                                    | ₿ EN                       | gewür     | schte Spracl | heinste |
| REGISTRATIO                                                                                                    | N DETAILS                  |           |              |         |
| Title                                                                                                    |                            |           | 0            |         |
| First Name / Given Name                                                                                                    |                            |           |              |         |
| Last Name / Family Name                                                                                                    |                            |           |              |         |
| Birth Date<br>Year                                                                                                    | Month                      | Day       |              |         |
| Country                                                                                                    |                            |           |              |         |
| Address                                                                                                    |                            |           |              |         |
| Zip code                                                                                                    |                            |           |              |         |
| Phone number (please use                                                                                                    | e international format 00) |           |              |         |
| Email                                                                                                    |                            |           |              |         |
| Password                                                                                                    |                            |           | 69           |         |
| <ul> <li>At least 8 characters long</li> <li>At least 1 lower case latin lets</li> <li>At least 1 lopper case latin lets</li> <li>At least 1 stigt</li> <li>At least 1 special character @</li> </ul> |                            |           |              |         |
| Repeat Password                                                                                                    |                            |           | 69           |         |

- Bitte schließen Sie zuerst die **Registierung** ab, um mit der gewünschten Anleitung fortzufahren.
- Das ist eine **Grundvorraussetzug**, wenn Sie das Strategiesystem von Solution Flow nutzen möchten.

Schritt: 0.2

Sie haben die Eröffnung & Registrierung Ihres persönlichen Handelskontos erfolgreich durchgeführ, dann erfüllen Sie folgende **Vorraussetzungen** :

| Heim / HANDLERMENU / K            | onten / Kontenübersicht     | eröffnetes Standart-Trading-Konto im MT5-Server |
|-----------------------------------|-----------------------------|-------------------------------------------------|
| Konto Typ                         | MT5 – Standard-Euro-Spezial |                                                 |
| Server                            | KeytoMarkets-Server         |                                                 |
| Erstellt am                       |                             | vollständige & verifizierte eigene Accout-Numme |
| Anmeldung zur Handelsplattform    | -1000-100-                  |                                                 |
| Passwort für die Handelsplattform |                             | Ihre perönliches Accout-Password                |
| Anlegerpasswort                   | ******                      | Ibro poröplichos Anmoldo Password               |
| Hebelwirkung                      | 1:500                       | inte peronaches Anneade-Password                |
| Marge                             | 0.00 EUR                    |                                                 |
| Freie Marge                       |                             | inzahlung auf Ihr persönliches Trading-Konto    |
| Margenniveau                      | 0%                          |                                                 |
| Maximale Bestellmenge             | Unbegrenzt                  |                                                 |
| Zur Auszahlung verfügbar          | EUR                         |                                                 |
| Berichte senden                   | Ja                          | 2 Umschalten                                    |
| Spitzname des Kontos              |                             | 🕼 Bearbeiten                                    |
|                                   |                             |                                                 |

- Wenn Sie diesen Schritt erfolgreich durchgeführt haben, können Sie die Handelsplattform unseres Partners "**Key to Markets**" vollständig nutzen.
- Sie haben bis jetzt beireits 50% der Einrichtung erfolgreich durchgefürht.

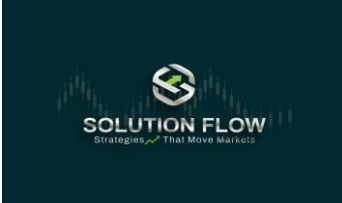

| Irheber: | Solution Flow PTE LTD |
|----------|-----------------------|
| Datum:   | 01.01.2025            |
| Version: | 001-2025              |
|          | deutsch               |

L

## Anleitung zur Strategie

### Willkommen bei Ihrem kostenlosen Assistent von Solution Flow

• Bitte folgen Sie der Schritt-für-Schritt-Anleitung, um Ihr Copytrading bei unserem Partner Key to Markets **einzurichten** 

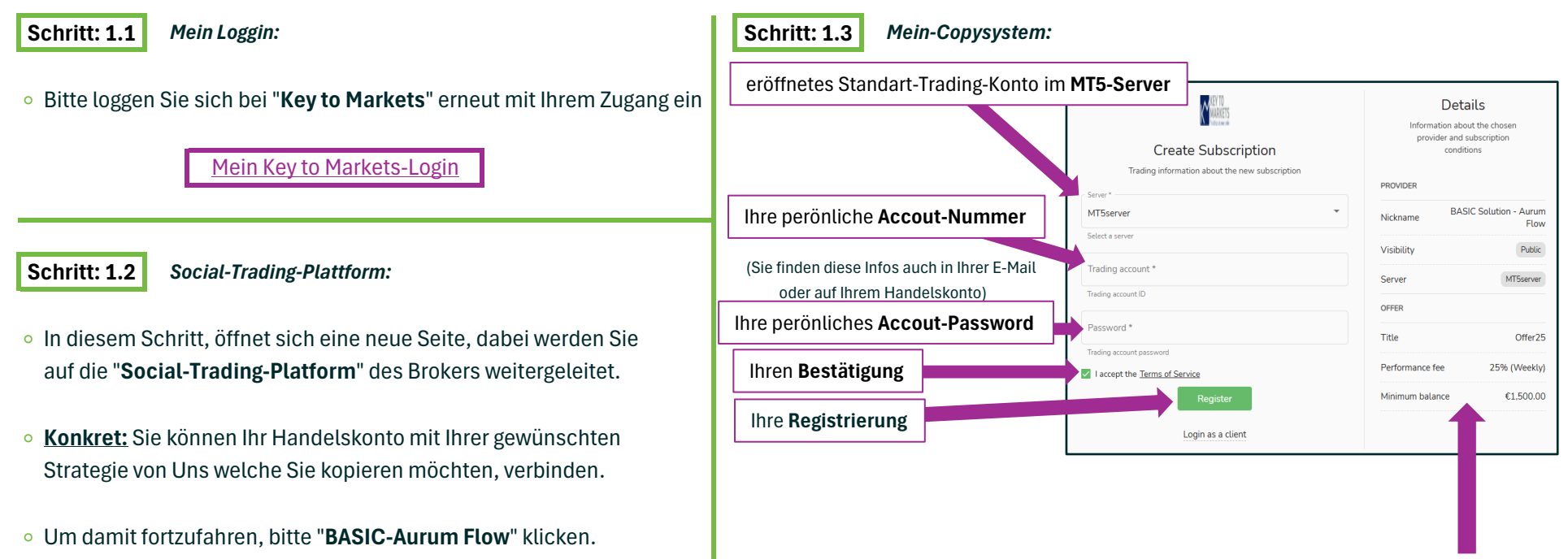

- In den **Details** finden Sie weiterhin alle relevanten Infomationen, transparent und eindeutig aufgelistet.
- Bitte auchten Sie darauf, dass Sie die nötige **min.** trading-**balance** auf Ihrem Handelskontos gedeckt haben, andernfalls können Sie sich nicht registrieren

**BASIC - Aurum Flow** 

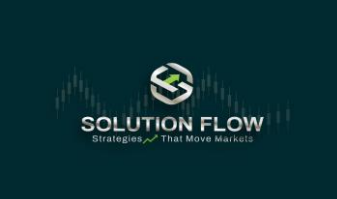

| Irheber: | Solution Flow PTE LTD |
|----------|-----------------------|
| Datum:   | 01.01.2025            |
| Version: | 001-2025              |
|          | deutsch               |

L

## Anleitung zur Strategie

### Willkommen bei Ihrem kostenlosen Assistent von Solution Flow

• Bitte folgen Sie der Schritt-für-Schritt-Anleitung, um Ihr Copytrading bei unserem Partner Key to Markets einzurichten

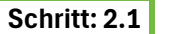

Home-Accounts:

- Sie befinden sich jetzt erfolgreich auf der Social-Trading-Plattform des Brokers "Key to Markets"
- ° Im Home-Menü, finden Sie nochmals alle wichtigen Informationen

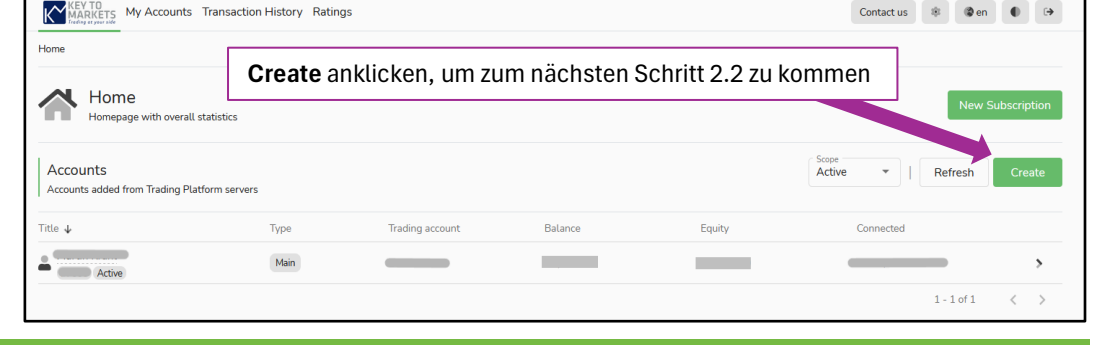

#### Schritt: 2.2

Dieser Schritt kann ggf. übersprungen werden, wenn Sie bereits ihr "Social-Trading-Account" erstellt haben.

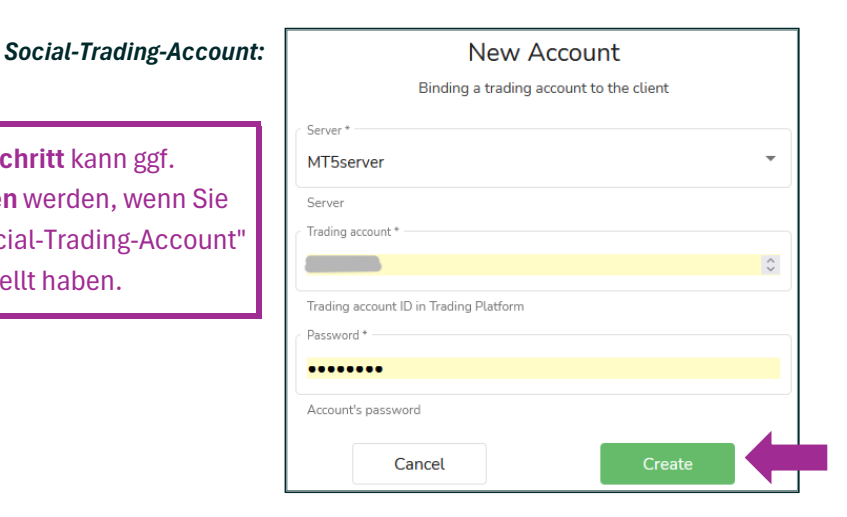

• Ihre Angaben wurden automatisch in diesen Schritt 2.2 übertragen

Überprüfen Sie nochmals, das MT5 Server richtig aufgewählt wurde

• Klicken Sie auf "Create" um den nächsten Schritt zu öffnen

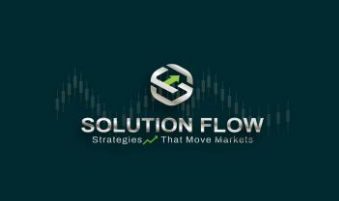

| Irheber: | Solution Flow PTE LTD |
|----------|-----------------------|
| Datum:   | 01.01.2025            |
| Version: | 001-2025              |
|          | deutsch               |

L

## Anleitung zur Strategie

### Willkommen bei Ihrem kostenlosen Assistent von Solution Flow

• Bitte folgen Sie der Schritt-für-Schritt-Anleitung, um Ihr Copytrading bei unserem Partner Key to Markets einzurichten

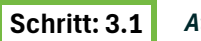

Attention:

• Diesen Hinweis-Meldung müssen Sie bestätigen, um zum nächsten Schritt zu gelangen

|                                                                                                    | Attention                                                                                                    |
|----------------------------------------------------------------------------------------------------|----------------------------------------------------------------------------------------------------|
| Don't forget to set up y<br>1. Filters, to copy only<br>2. Subscription strateg<br>direction,<br>3. Risk management, to<br>result is reached. | your copying options before activation:<br>specific trades from the provider,<br>y, to define the copies' volumes and<br>o unsubsribe when a certain subscription |

• lesen Sie sich bitte diese Hinweise sorgfällig durch

Achtung: Da Sie jederzeit über Ihr eigenes Handelskonto verfügen, können Sie somit auch selbständig die angegebenen Handerls -und Risikoparameter ändern. Sollten Sie dies vornehmen, kann es zu erheblichen Performance-Abweichungen von der erwünschten Strategie kommen.

Haben Sie Fragen bei der Einrichtung, kein Problem!

Wenden Sie sich dazu bitte an unseren Partner Broker:

accounts@keytomarkets.com

Subscription is not active. To star activate the subscription Volume scaling Autoscale Compared values Equity Ratio multiplier 1 Small volumes handling Skip low volume Correction Edit Final proc Title Excess volume processing Performance fee Risk Management Create Setting up the subscription's acceptable risks alle Handelsparameter & Risikoparameter, welche Sie ändern können

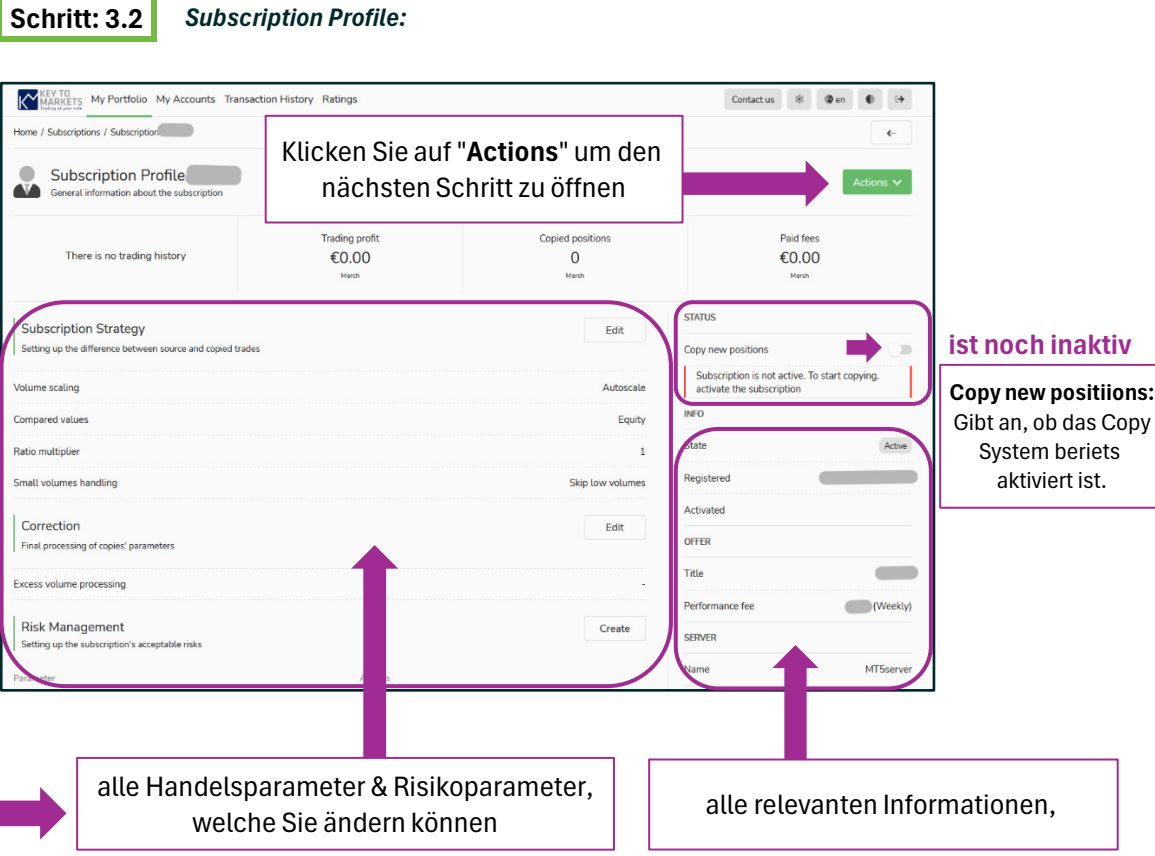

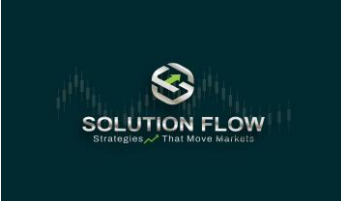

| Jrheber: | Solution Flow PTE LTD |
|----------|-----------------------|
| Datum:   | 01.01.2025            |
| Version: | 001-2025              |
|          | deutsch               |

## Anleitung zur Strategie

### Willkommen bei Ihrem kostenlosen Assistent von Solution Flow

• Bitte folgen Sie der Schritt-für-Schritt-Anleitung, um Ihr Copytrading bei unserem Partner Key to Markets einzurichten

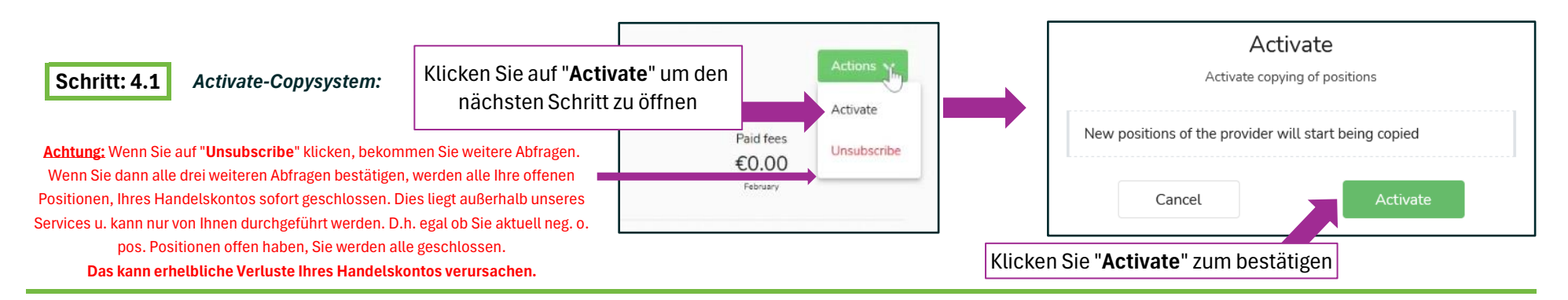

#### Schritt: 4.2 My Portfolio-Copysystem:

- Prüfen Sie nochmals alle Angaben sorgfältig
- Sind alle Angaben korrekt, ist die persönlich Einrichtung des Copy-Trading-Systems erfolgreich ist abgeschlossen
- Ab diesem Zeitpunkt kann die Strategie aktiv beginnen zu handeln und Sie brauchen vorerst nicht weiter zu tun

| KEY TO<br>MARKETS   | My Portfolio My Ac                                                                  | counts Tran | saction History Rat                                                                                                    | ings            |                 |        | Contact us       | \$     | 3 en | • | €  |
|---------------------|-------------------------------------------------------------------------------------|-------------|----------------------------------------------------------------------------------------------------|-----------------|-----------------|--------|------------------|--------|------|---|----|
| Home / My Portfolio | 0                                                                                   |             |                                                                                                    |                 |                 |        |                  |        |      |   |    |
| My Po               | My Portfolio Strategie ist erfolgreich aktiviert, grüner Hacken bestätigt dies      |             |                                                                                                    |                 |                 |        |                  |        |      |   |    |
| List of sub         | oscriptions                                                                         |             |                                                                                                    |                 |                 |        |                  |        |      |   |    |
| SUBSCRIPTIONS'      |                                                                                     |             | PROFIT                                                                                                    |                 | PERFORMANCE FEE | PRO    | OFITABLE SUBSCRI | PTIONS |      |   |    |
| Active              |                                                                                     | 1 🥪         | This month                                                                                                    | \$0.00          | This month      | \$0.00 |                  |        |      |   |    |
| Inactive            |                                                                                     | 0 —         | Previous month                                                                                                    | \$0.00          | Previous month  | \$0.00 |                  |        |      |   |    |
| Filters             | Filters Die aktive Strategie wird erfolgreich im Protfolio angezeigt Refresh Create |             |                                                                                                    |                 |                 |        |                  |        |      |   | te |
| Provider            |                                                                                     |             | Activity                                                                                                    | Trading account | Performance fee | Regi   | stered 🕹         |        |      |   |    |
| Active              | on - Aurum Flow                                                                     |             | <ul> <li>Image: A start of the start of the start of</li></ul> |                 | Weekly          | _      |                  |        |      | : | >  |

Bitte bewahren Sie sich Ihre Anmeldedaten sorgfälltig auf und schliesen Sie "My Portfolio".
 Sie können Ihr Handelskonto absofort jederzeit über Ihr "Key to Markets-Login" verwalten oder über Ihre vernüpfte "MT5-App" einsehen.